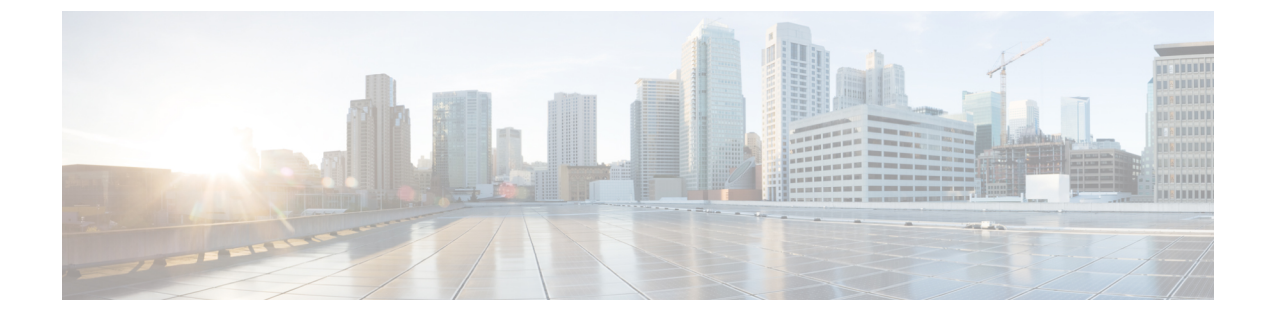

## システム設定

- システム設定 (1ページ)
- ・システムエイリアスとバナー (1ページ)
- ・ログイン試行回数とロックアウト時間(2ページ)

## システム設定

次のセクションで説明するように、Multi-Site Orchestrator に対して設定できる、管理>システム設定で使用可能なグローバルシステム設定が多数あります。

## システム エイリアスとバナー

このセクションでは、Nexus Dashboard Orchestrator のエイリアスを設定する方法と、次の図に 示すように、GUI全体で画面の上部に表示されるカスタムのバナーを有効にする方法について 説明します。

図1:システム バナーの表示

| Ŧ                      | The message to be shown in the application banner. |               |
|------------------------|----------------------------------------------------|---------------|
| Dashboard              | uludu Multi-Site Orchestrator (Production)         | ۷ 🕲 🕲         |
| Application Management | × .                                                | *             |
| Operations             |                                                    | _             |
| O Infrastructure       | CONNECTIVITY VIEW                                  | VIEW BY 📀 📰 🔿 |
|                        |                                                    |               |

- ステップ1 Orchestrator にログインします。
- ステップ2 左側のナビゲーションペインから[管理 (Admin)] > [システム設定 (System Configuration)] を選択します。.
- ステップ3 [編集 (Edit)]のアイコンをクリックします。これは[システムエイリアスとバナー System Alias & Banners)] 領域の右にあります。

[システムエイリアスとバナー System & Banners)]の設定ウィンドウが表示されます。

- ステップ4 [エイリアス (Alias)] フィールドで、システムのエイリアスを指定します。
- **ステップ5** GUI バナーを有効にするかどうかを選択します。
- ステップ6 バナーを有効にする場合には、バナーに表示されるメッセージを指定する必要があります。
- ステップ1 バナーを有効にする場合には、バナーの重大度を意味する色を選択する必要があります。
- **ステップ8** [保存 (Save)] をクリックして、変更内容を保存します。

## ログイン試行回数とロックアウト時間

Orchestratorがログイン試行を連続して失敗したことが検出されると、そのユーザは、不正アク セスを防ぐために、システムからロックアウトされます。ログイン試行が失敗した場合の処理 方法は設定できます。たとえば、何回失敗するとロックアウトされるか、およびロックアウト の長さなどがあります。

- (注) この機能は、リリース2.2(1)以降を最初にインストールしたとき、アップグレードしたときに デフォルトで有効になります。
- ステップ1 Orchestrator にログインします。
- ステップ2 左側のナビゲーションペインから[管理 (Admin)]>[システム設定 (System Configuration)] を選択します。.
- ステップ3 [試行の失敗&ロックアウト時間 (Fail Attempts & Lockout Time)]エリアの右側にある [編集 (Edit)] アイコン をクリックします。

これにより、[試行の失敗&ロックアウト時間 (Fail Attempts & Lockout Time)] 設定ウィンドウが表示され ます。

- ステップ4 [試行の失敗の設定 (Fail Attempts Settings)] ドロップダウンから、ユーザが何回試行に失敗するとロックア ウトされるかを選択します。
- ステップ5 [ロックアウト時間(分)(Lockout Time (Minutes)] ドロップダウンから、ロックアウトの長さを選択します。 これは、トリガーされた後の、基本的なロックアウト期間を指定します。このタイマーは、さらにログイン試行が連続して失敗するたびに、3 ずつ延長されます。
- ステップ6 [保存 (Save)]をクリックして、変更内容を保存します。